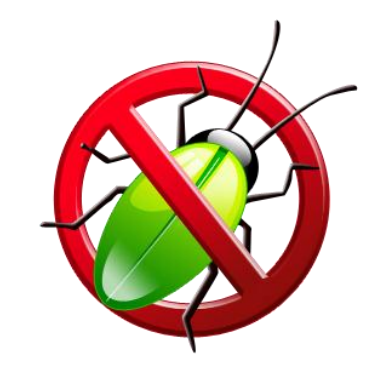

# Stop (de)bugging me!

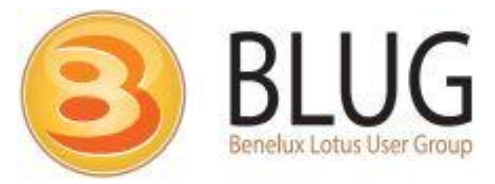

## Who am I

#### Freelance consultant/ developer

- From the Netherlands
- IBM Notes/ Domino
  - XPages, web, client, mobile (TeamStudio Unplugged)

### OpenNTF Contributor

- XPage Debug Toolbar
- Auto Logins for Domino
- XPage Multiple File Uploader
- IBM Champion for 2 years in a row

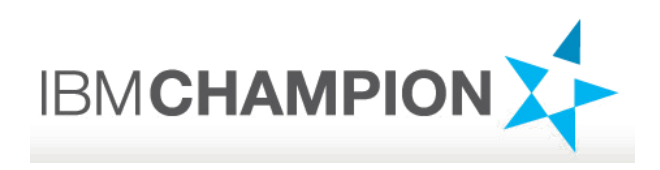

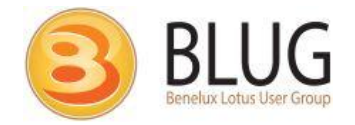

### Agenda

- Debuggers in Designer
  - Java debugger
  - SSJS debugger
- ▶ XPage Debug Toolbar<sup>™</sup>

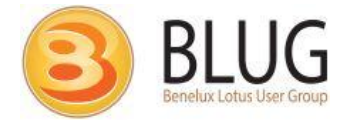

## Debuggers in Designer

- For Java & SSJS (starting with 9)
- Based on standards
  - Java Platform Debugger Architecture (JPDA)
- 'Remote' debugging
  - Enable on server
  - Client (Designer/ Eclipse) connects to Server on specified port
  - Only I developer at a time can connect
- Not recommended for productions servers
  - Impacts performance and security
  - But that's not a problem
  - Since we all never debug applications on production servers

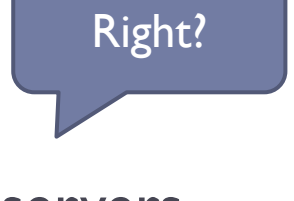

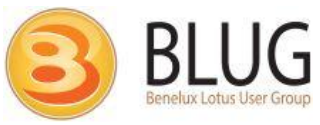

## Java debugger

- In Designer since 8.5
- Debug:
  - Java classes
  - Managed beans
  - OSGi plugins
  - Compiled XPages Java (Local/xsp folder)

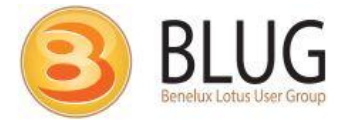

## Server Side JavaScript debugger

- New in Domino 9
- Configured and works (almost) the same as the Java debugger
- Debug SSJS in the XPage source or a SSJS library
  - Set breakpoints
    - Right-click in gutter
  - Add 'debugger' statement
    - Don't use this in Designer pre-9 versions!

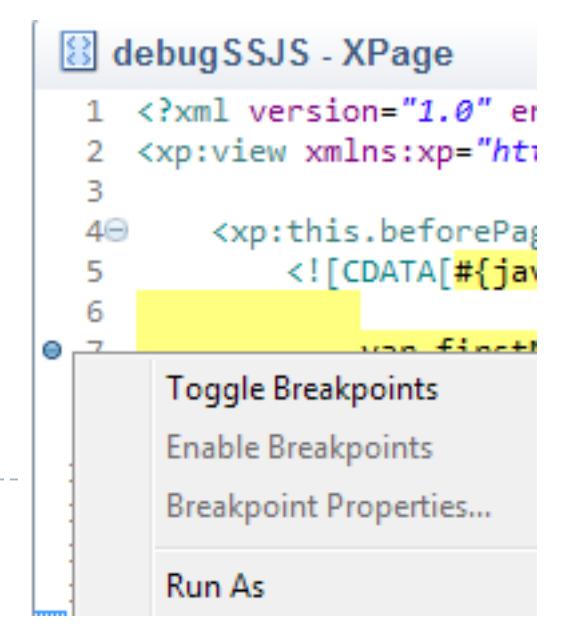

## Activating the debuggers - server

- Add configuration to notes.ini:
  - JavaEnableDebug=I JavascriptEnableDebug=I JavaDebugOptions=transport=dt\_socket,server=y,suspend=n,address=8000
- Tip: if you click on the "Debug" icon in the toolbar, you can copy-paste these settings from there

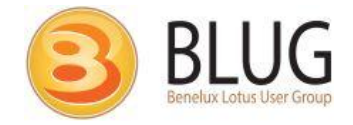

## Activating the debuggers - server

- Restart the server
- Watch for this:

03/18/2013 09:23:55 PM JVM: WARNING: Remote Java Debugging is enabled, resulting in decre ased performance and potentially compromised security

- Port needs to be open(ed) in the firewall
- Works with local HTTP preview too
  - Add settings to local notes.ini
- If the local preview won't start, try starting the local HTTP task from a command prompt
  - Run "nhttp preview" from your Notes folder

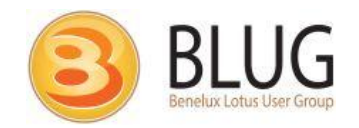

## Starting a debug session

Click the triangle next to the "bug" icon

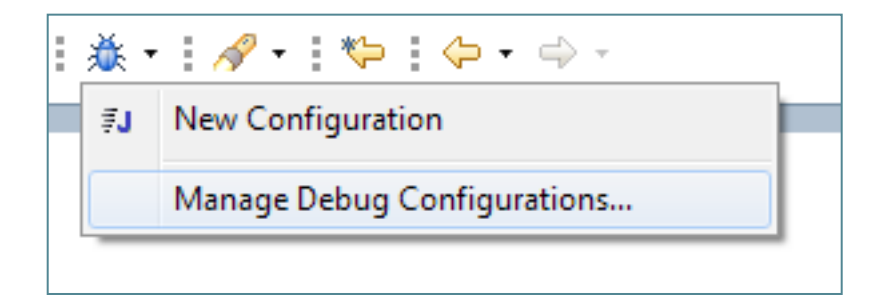

(this is Designer 9, icon looks slightly different in 8.5)

Select an existing configuration or click "Manage..."

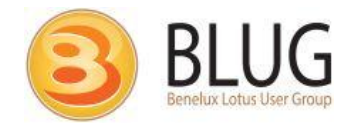

## Starting a debug session - Java

| Debug Configurations                                                                                                    |                                                                                                    | ×      |
|----------------------------------------------------------------------------------------------------|----------------------------------------------------------------------------------------------------|--------|
| Create, manage, and run config<br>Attach to a Java virtual machine accepti                                                                                                    | urations<br>ing debug connections                                                                                                    | Ť      |
| Image: Second system         Image: Second system         Image: Second system <td>Name:       DebugJava       Name for this configuration (call         M Connect       Source       Common         Project:       stop.nsf         Connection Type:       Standard (Socket Attach)         Connection Properties:       IP Address of your server         Port:       8000         Allow termination of remote VM</td> <td>Browse</td> | Name:       DebugJava       Name for this configuration (call         M Connect       Source       Common         Project:       stop.nsf         Connection Type:       Standard (Socket Attach)         Connection Properties:       IP Address of your server         Port:       8000         Allow termination of remote VM | Browse |
| Filter matched 11 of 11 items                                                                                                    | Port that the Debugger listens on pply                                                                                                    | Revert |
|                                                                                                    | Debug                                                                                                    |        |

## Starting a debug session - SSJS

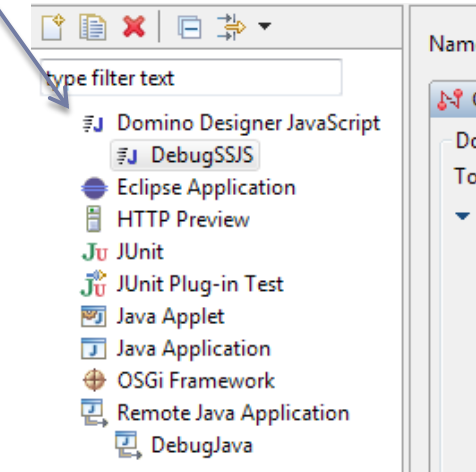

| 💦 Con                         | nnect                                                                                                    |
|-------------------------------|----------------------------------------------------------------------------------------------------|
| Domir                         | no Designer Server Connection Properties                                                                                                    |
| To del                        | bug server-side JavaScript, the server must be set up to start in debug mode.                                                                                                    |
| 👻 Sen                         | ver setup details                                                                                                    |
| То                            | start the server in debug mode, add the following variables to the server's NOTES.INI, then resta                                                                                                    |
| Ja<br>Ja<br>Ja                | avaEnableDebug=1<br>avascriptEnableDebug=1<br>avaDebugOptions=transport=dt_socket,server=y,suspend=n,address=8000                                                                                                    |
| The                           | e value for "address" must be the port number specified in this configuration.                                                                                                    |
| De                            | epending on your environment, you may want to turn off debug mode after you finish debuggir                                                                                                    |
| De<br>Host:                   | epending on your environment, you may want to turn off debug mode after you finish debuggi<br>192.168.137.9                                                                                                    |
| De<br>Host:<br>Port:          | epending on your environment, you may want to turn off debug mode after you finish debuggin<br>192.168.137.9                                                                                                    |
| De<br>Host:<br>Port:<br>Debug | epending on your environment, you may want to turn off debug mode after you finish debuggin<br>192.168.137.9<br>8000<br>gging behavior<br>op at first line of server-side JavaScript in:<br>All JavaScript<br>Design elements only |

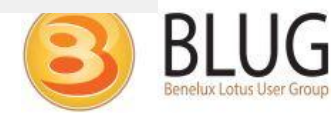

## Debug perspective

- Designer automatically asks to open **Debug perspective** when it suspends
  - Breakpoint or 'debugger' statement in SSJS

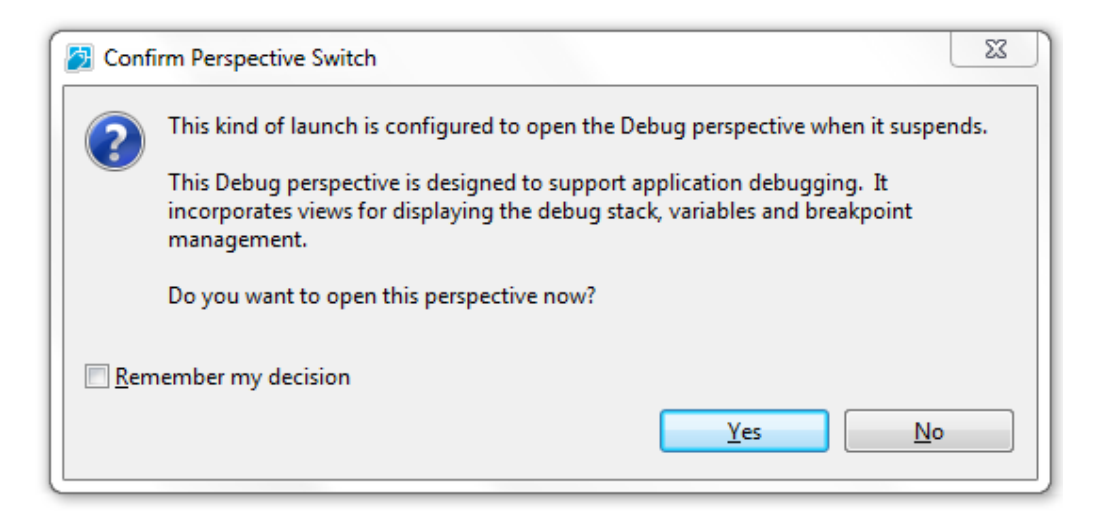

Change behaviour in Preferences > Run/Debug > Perspectives
Tip: switch perspectives using Ctrl-F8 in Designer

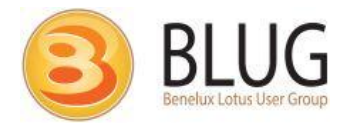

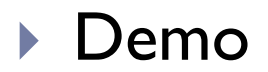

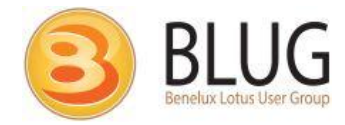

### Source not found?

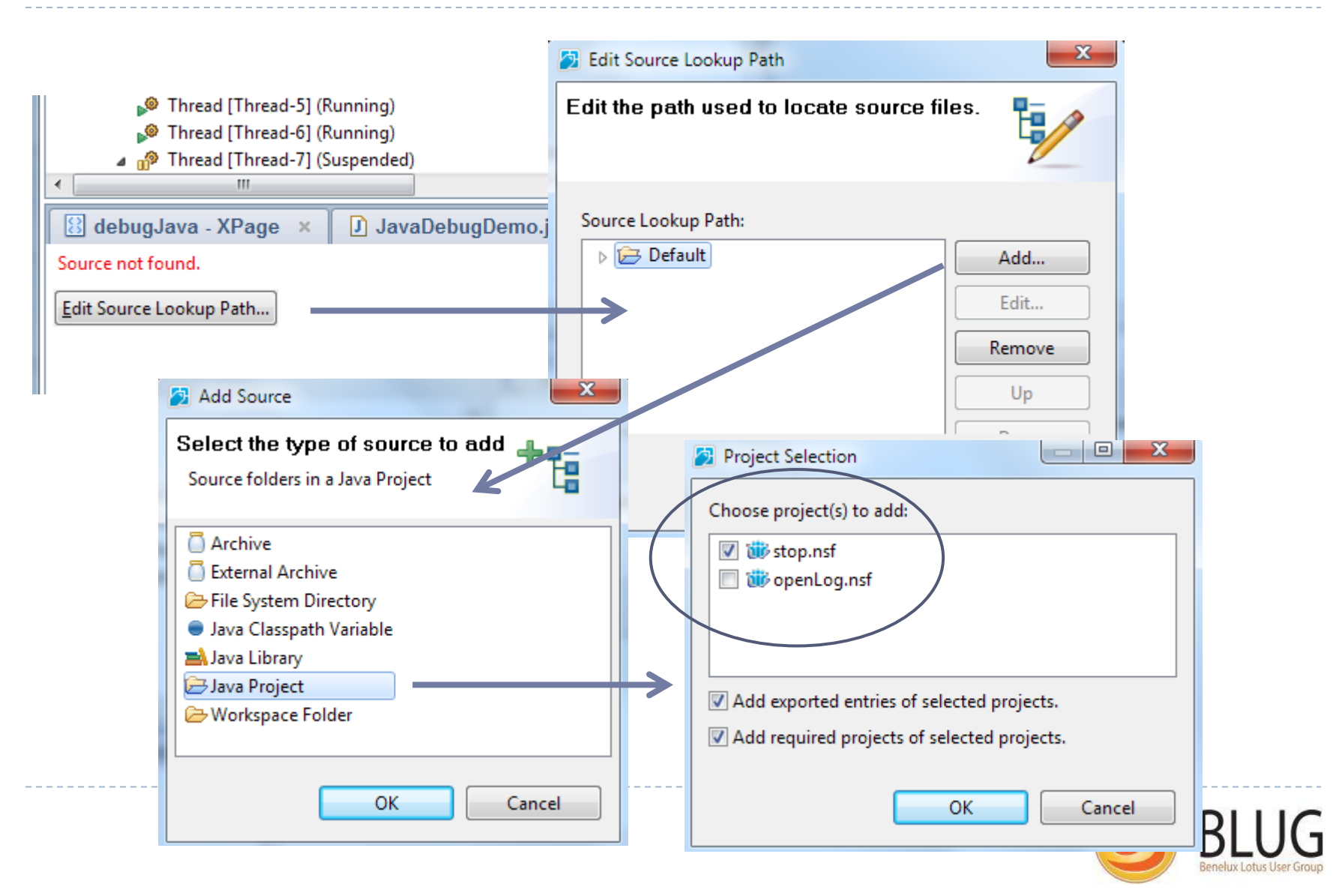

## Keyboard shortcuts

- F5 Step into
- F6 Step over
- F7 Step exit
- F8 Continue

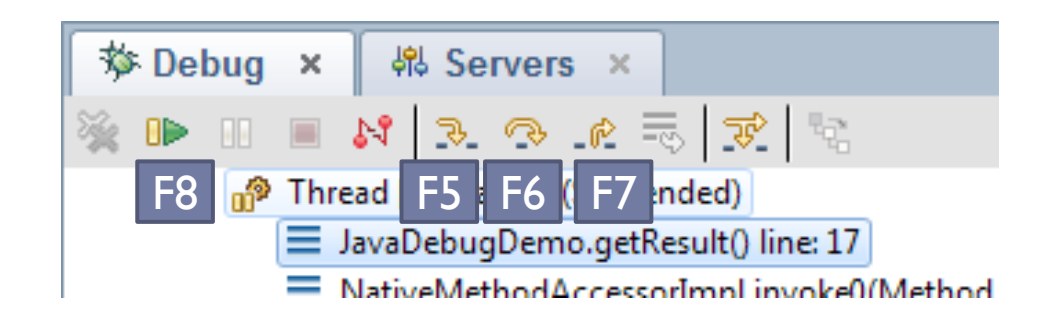

- Strange issue with the F6 key
  - With the default Designer/ Eclipse binding it doesn't work
  - If you create your own binding to F6 it does
  - Do this in File > Preferences > Type "keys" in filter

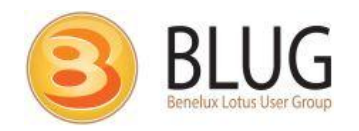

## Conditional breakpoints

- Set breakpoint
- Right-click on breakpoint
- Click "Breakpoint properties"

| Properties for                |                                                    |                                                                   |
|-------------------------------|----------------------------------------------------|-------------------------------------------------------------------|
| type filter text              | Server Side JavaScript Breakpoint                  | $\Leftrightarrow \bullet \Leftrightarrow \bullet \bullet \bullet$ |
| Server Side JavaScript Breakp | Type: ssjs.xsp//xp:view[1]/xp [Line: 11]  Finabled |                                                                   |
|                               | Enable Condition                                   |                                                                   |
|                               | i == 3                                             |                                                                   |
| ۰ III +                       |                                                    |                                                                   |
|                               |                                                    | OK Cancel                                                         |

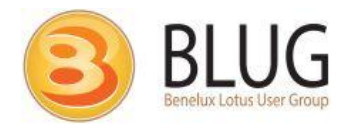

## Display view

- Window > Show Eclipse View > Display
- Run an expression in the context of a breakpoint and view the result
- Only works with Java debugger, not SSJS debugger
- Has code completion

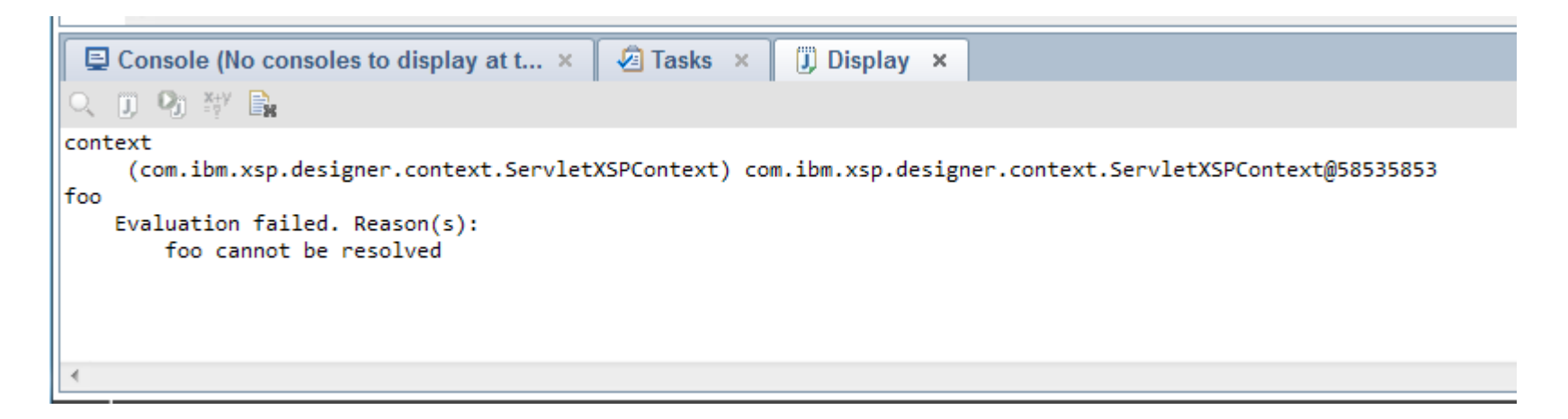

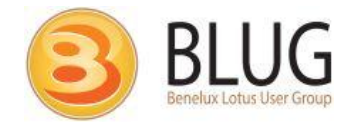

### Expressions view

- Window > Show Eclipse View > Expressions
- Inspect the current state of objects
- 2 ways to add:
  - Right-click on expression in 'Display' view
  - Type in manually

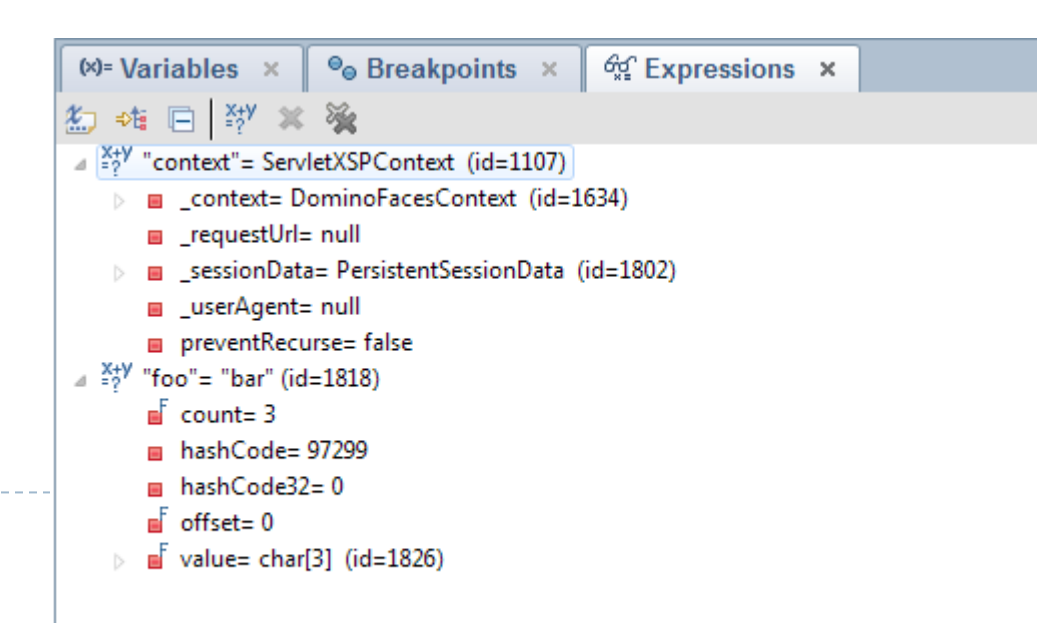

## From SSJS to Java

- You can debug Java code when you're debugging SSJS code
- But NOT using "Step into" (F5)
  - It will only stop on breakpoints in the Java class

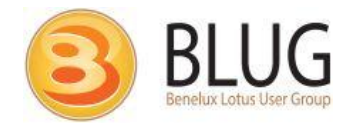

### Disconnect

#### When you're done: disconnect your debugging session

#### Java debugger

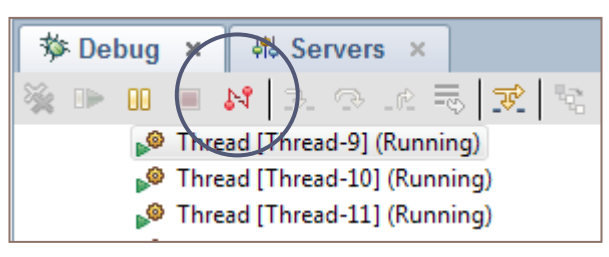

#### SSJS debugger

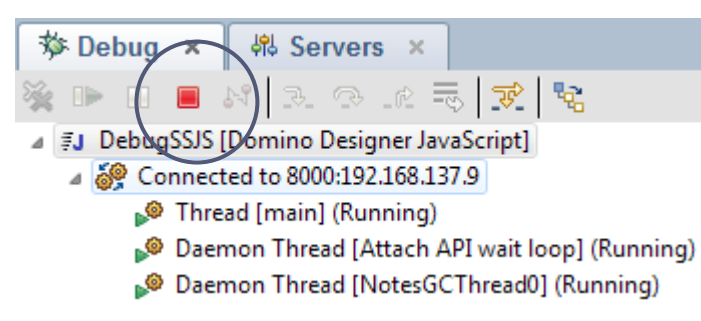

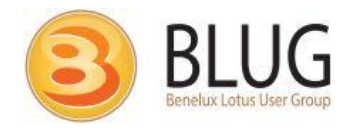

## XPage Debug Toolbar

|             |                                    |                       |                    |                       |       |                    |           |         |          |         | x     |
|-------------|------------------------------------|-----------------------|--------------------|-----------------------|-------|--------------------|-----------|---------|----------|---------|-------|
| 🛞 XPag      | e Debug Toolbar v3 🛛 🗙 🔽           |                       |                    |                       |       |                    |           |         |          |         |       |
| ← ⇒         | C nora.linged.loca                 | al/blug/stop.ns       | sf/debugTo         | olbar.xsp             |       |                    | ŝ         | X       | *        | Μ       | ≡     |
| << mess     | ages (9) applicationScope          | sessionScope          | view Scope         | requestScope          | files | environment & Java | inspector |         | abou     | t rer   | move  |
| refresh   a | dd divider   clear messages   shov | w milliseconds   ope  | en in external w   | vindow                |       |                    |           |         |          |         |       |
| 12:40:17    | com.ibm.jscript.InterpretException | on: Script interprete | r error, line=4, ( | col=30: 'doc' is null |       |                    |           |         |          |         |       |
| 12:40:17    | an error occurred                  |                       |                    |                       |       |                    |           |         |          |         |       |
| 12:40:17    | warning message using SSJS f       | rom a button          |                    |                       |       |                    |           |         |          |         |       |
| 12:40:16    | info message using SSJS from       | a button              |                    |                       |       |                    |           |         |          |         |       |
| 12:40:16    | debug message using SSJS fro       | om a button           |                    |                       |       |                    |           |         |          |         |       |
| 12:40:15    | (setDemoScopeVariables) Done       | e adding              |                    |                       |       |                    |           |         |          |         |       |
| 12:40:15    | (timer stopped) adding scope n     | nessages              |                    |                       |       |                    |           |         |          |         |       |
| 12:40:15    | (timer started) adding scope m     | essages               |                    |                       |       |                    |           |         |          |         |       |
| 12:40:15    | (setDemoScopeVariables) Addi       | ing demo values to    | the various sco    | opes                  |       |                    |           |         |          |         |       |
| top clos    | se                                 |                       |                    |                       |       |                    | de        | evelope | ed by Ma | ark Lei | usink |
|             |                                    |                       |                    |                       |       |                    |           |         |          |         |       |
|             |                                    |                       |                    |                       |       |                    |           |         |          |         |       |
|             |                                    |                       |                    |                       |       |                    |           |         |          |         |       |
|             |                                    |                       |                    |                       |       |                    |           |         |          |         |       |
|             |                                    |                       |                    |                       |       |                    |           |         |          |         |       |
|             |                                    |                       |                    |                       |       |                    |           |         |          |         |       |

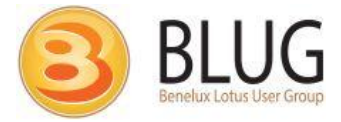

## Background/ features

- Tool for XPage developers
- Free download from OpenNTF
  - Or directly from GitHub
- Features:
  - Log debug messages
    - Using print() or \_dump() for debug/ log messages is NOT very convenient
    - You need access to server console
    - Messages from everyone (and server messages) in one stream
    - Makes administrators unhappy
  - View contents of scopes
  - Log file reader
  - API Inspector

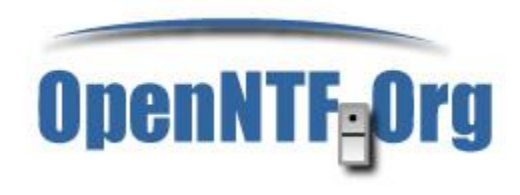

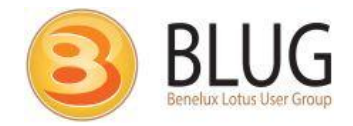

## Components

| ccDebugToolbar                      | Custom control |                        |
|-------------------------------------|----------------|------------------------|
| xpDebugToolbar                      | SSJS library   |                        |
| eu.linqed.debugtoolbar.DebugToolbar | Java class     |                        |
| eu.linqed.debugtoolbar.Message      | Java class     |                        |
| debugToolbarConsole                 | XPage          | optional               |
| debugToolbarErrorPage               | XPage          | optional               |
| dBar                                | Managed bean   |                        |
| Events                              | View           | OpenLog<br>integration |
| Event                               | Form           | OpenLog<br>integration |

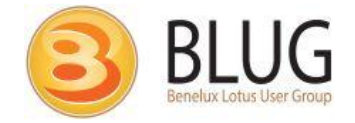

## Installation

#### 2 ways to install:

- Download from OpenNTF and copy to your application
- Use the OpenNTF Import/ export tool

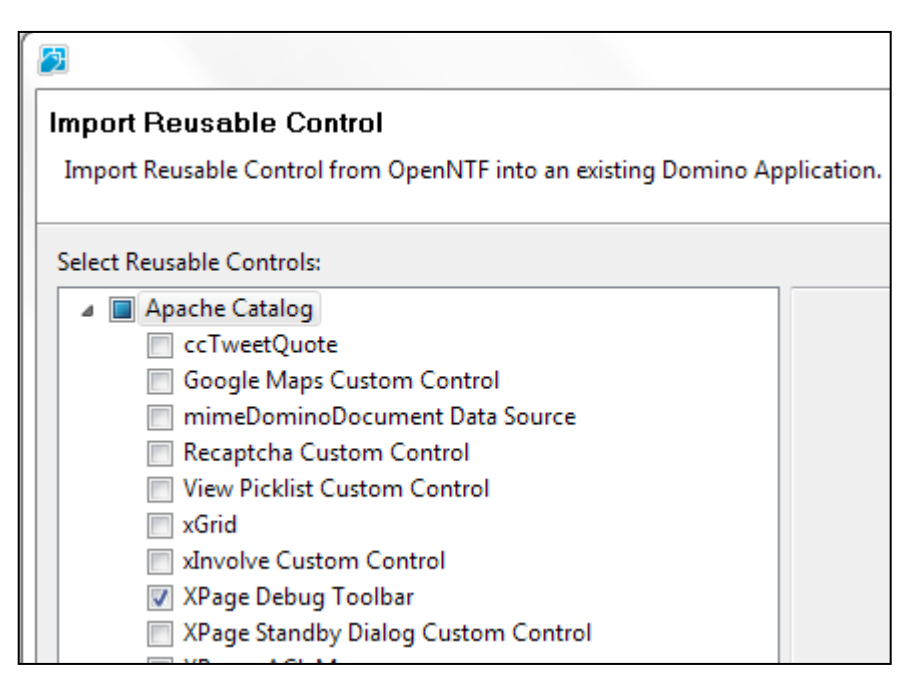

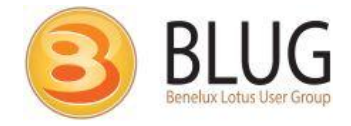

## Installation

- Add the (dBar) managed bean
- Add the ccDebugToolbar custom control to your XPage
- Change the default settings using custom control properties
  - collapseTo
  - defaultCollapsed
  - color

| 😢 debugToolbar - XPage                   |  |
|------------------------------------------|--|
| XPage Debug Toolbar v3 (by Mark Leusink) |  |
|                                          |  |
|                                          |  |
|                                          |  |
| Design Source                            |  |

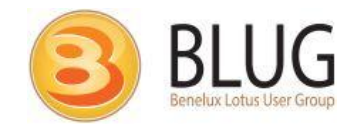

### Scope contents

- Shows contents of application-, session-, view- and requestScope
- Remove a variable
  - Or clean an entire scope
- You can modify values through the Inspector

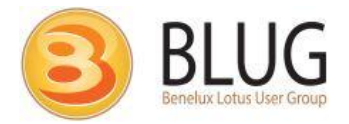

## Environment variables

- Information about the current:
  - User
  - Browser
  - Server
  - Database
  - Request
- Java heap size
  - Maximum heap size
  - Allocated
  - Used
  - Free

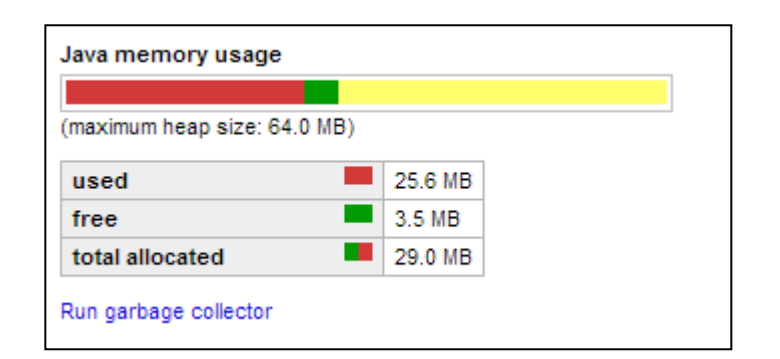

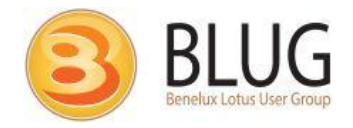

## Inspector

#### View classes for controls on the current page

- And change them
- View any variable:
  - Scoped variables
    - Click on the (i) to open a variable in the Inspector
  - Managed beans
    - Shows all properties and methods
  - Any XPage runtime object:
    - database
    - session
    - context
    - view

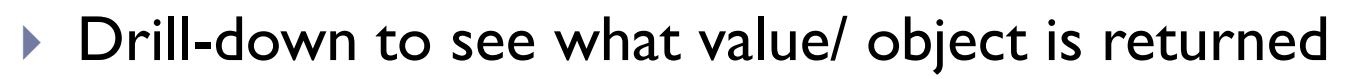

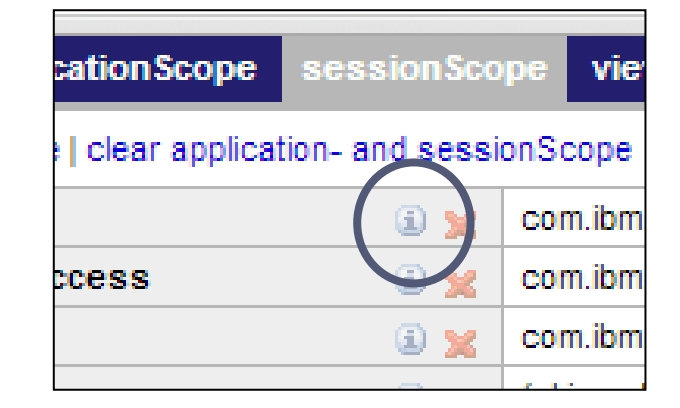

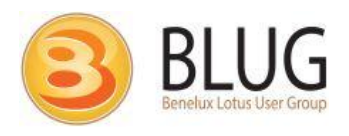

### Messages

- Add message logging calls to your application
- Developer / session specific messages
  - Cleared when browser is closed
- Add messages using:
  - dBar.debug("message") dBar.info("message")
  - dBar.warn("message")
  - dBar.error("message")
  - dBar.dump( <object> )
- Specify a context using an optional 2<sup>nd</sup> parameter: dBar.info("message", "context")

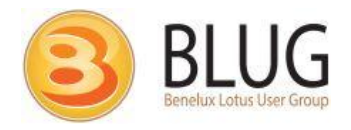

#### dBar.error() function accepts 'error' objects:

```
try {
    var doc = null;
    var id = doc.getUniversalID();
} catch (e) {
    dBar.error(e);
}
```

### Add a divider: dBar.addDivider();

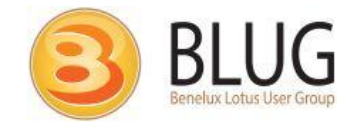

Messages can also be written from Java

- DebugToolbar.get().info("message");
- DebugToolbar.get().warn("message");
- Or catch an Exception
  - DebugToolbar.get().error( e );

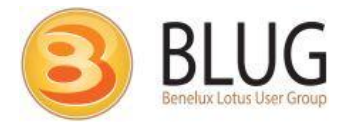

## Log messages to documents

- Create documents for all dBar calls
  - In a configured database
- All required code already built-in
- Uses the **OpenLog** (form/fields) format
  - Use the OpenLog database to view them
- Log level can be set: log only messages with a certain log level (or 'higher')
  - warn = warn + error
  - debug = debug + info + warn + error

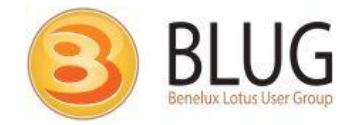

## Log messages to documents

#### Configure using managed properties

- IogDbPath current, logdb.nsf
- IogEnabled true, false
- IogLevel debug, info, warn, error
- Logging will continue even if the toolbar isn't displayed !

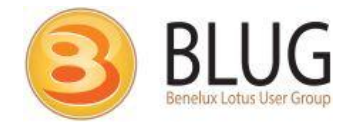

## Best practices

- Add [debug] role to the ACL
- Set loaded property of the ccDebugToolbar only for [debug] role:
  - Ioaded="#{javascript:context.getUser().getRoles().contains("[de bug']}"
- Enable logging to documents
  - logLevel = "warn" (errors and warnings only)
- Leave everything in when moving to production

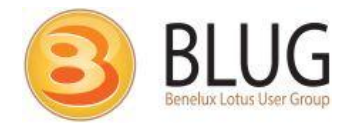

#### XPage Debug Toolbar on OpenNTF

http://www.openntf.org/internal/home.nsf/project.xsp?action=op enDocument&name=XPage%20Debug%20Toolbar

### XPage Debug Toolbar on GitHub

https://github.com/markleusink/XpageDebugToolbar

#### OpenNTF Import/ export tool

http://www.openntf.org/internal/home.nsf/project.xsp?action=op enDocument&name=Import%20and%20Export%20for%20Design er

### OpenLog

http://www.openntf.org/internal/home.nsf/project.xsp?action=op enDocument&name=OpenLog

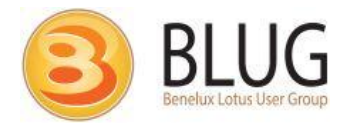

## Thank you !

- Twitter: markleusink
- Skype: mark\_leusink
- Blog: <u>http://linqed.eu</u>
- Email: m.leusink@linqed.eu

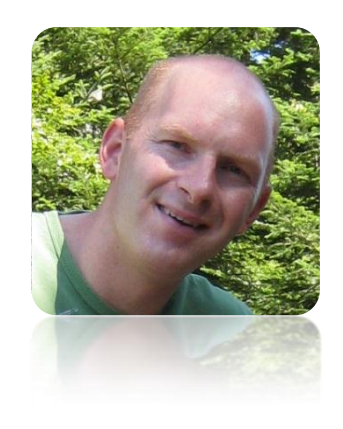

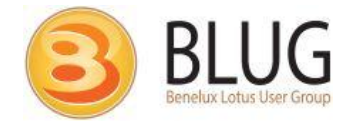